# A **HowTo** Document:

# Step by Step Guide for resizing & compressing image

**Office of Technology Support** 

## Table of Contents

- 1. Resizing through MS Paint (A built-in MS Windows tool)
- 2. Resizing through Online Tool (http://imageresize.org/)

#### Resizing through MS Paint (A built-in MS Windows tool)

1- First Right Click on the image you want to resize. Goto **Open with** option and click on **Paint**.

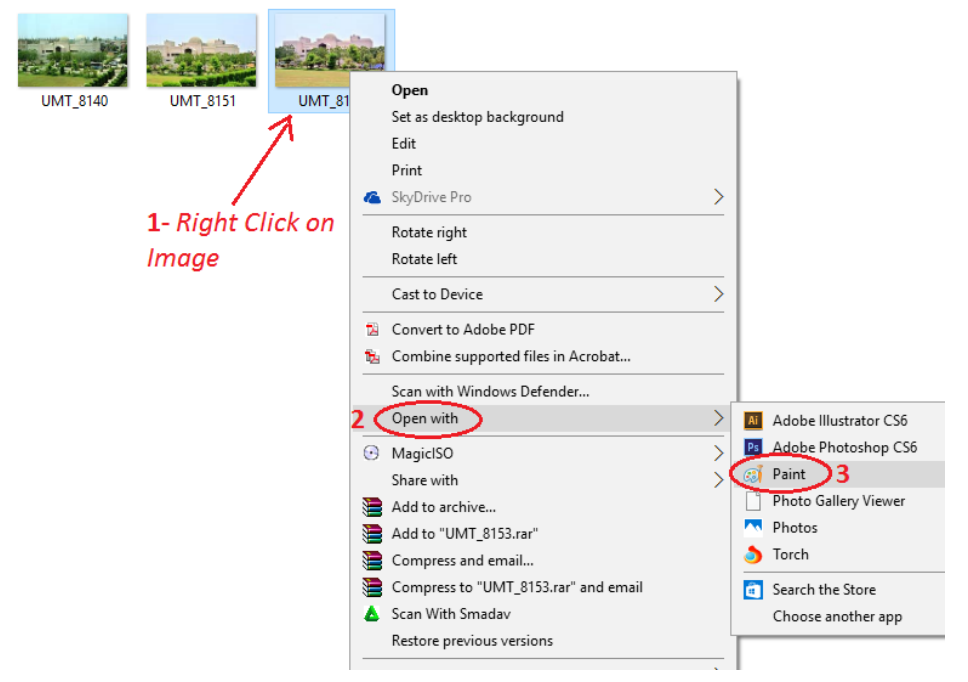

2- When image is opened in MS Paint, you will find <u>Resize</u> button on top left as mentioned <u>1</u> in the image, Click on it. Now click on <u>Percentage</u> button. Now type the required size you want that image to compress as mentioned <u>3</u>. Click on <u>4</u> and <u>5</u> to complete the operation properly.

| File Home      | View       |                                                                                                   |
|----------------|------------|---------------------------------------------------------------------------------------------------|
| Paste          | Select     | / ☆ A                                                                                             |
| •              | • Kotate • | Resize and Skew X                                                                                 |
| Clipboard<br>1 | Image      | Resize 2<br>By: Percentage Pixels<br>Horizontal: 15<br>Vertical: 15<br>Maintain aspect ratio<br>4 |
|                |            | Skew (Degrees)                                                                                    |
|                |            | Horizontal: 0                                                                                     |
|                |            | Vertical: 0                                                                                       |
|                |            | 5 OK Cancel                                                                                       |

### Step by Step Guide for Resizing & Compressing image

3- Now, you have resized your image successfully. Save that image to work with it. 4-File Home View Z Crop X Cut - Resize Copy Select Brushes aste \$ 53 🐴 Rotate 🔻 Clipboard Image Tools

Resizing through MS Paint (A built-in MS Windows tool)

1- Type **imageresize.org** in your internet browser.

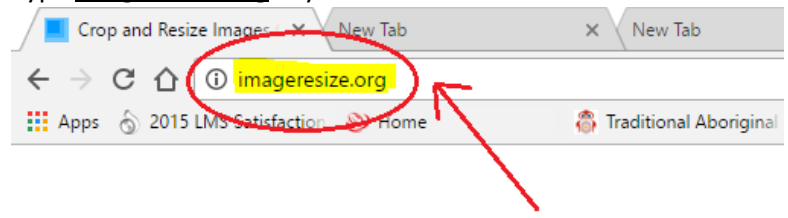

 2- Click on <u>From Computer</u> option if your image is located on your Computer. Then click on <u>Choose</u> <u>File</u> option.

|                                          | ImageRe<br>Crop and Resize Im   | SiZe.org<br>ages Online |
|------------------------------------------|---------------------------------|-------------------------|
| From Computer From Web<br>1<br>Select in | ngee Choose File No file chosen | Upload                  |

3- Select the image from your local storage device and select **Open**.

|            | U             |          |          | 0 | _   | •             |          |         | $\times$ |               |
|------------|---------------|----------|----------|---|-----|---------------|----------|---------|----------|---------------|
| → This PC  | > Desktop > n | nasjid   |          |   | ~ Ō | Search masjid |          |         | 9        | nd P          |
| New folder |               |          |          |   |     |               | -        |         | ?        |               |
|            | UMT_8140      | UMT_8151 | UMT_8153 |   |     |               |          |         |          |               |
| 5          |               |          |          |   |     |               |          |         |          |               |
| :          |               |          |          |   |     |               |          |         |          | e chi         |
| •          |               |          |          |   |     |               |          |         |          |               |
| abox\      |               |          |          |   |     |               |          |         |          |               |
| ~          |               |          |          |   |     |               |          |         |          | +1 {          |
| File name: | UMT_8153      |          |          |   | ~   | Image Files   |          |         | $\sim$   |               |
|            |               |          |          |   |     | Open          |          | Cancel  |          |               |
|            |               |          |          |   |     |               | 0 2017 1 | mageRes | size.org | g. <u>Con</u> |

4- Once the image is loaded, Click **<u>Upload</u>**.

| From Computer | From Web                              |        |
|---------------|---------------------------------------|--------|
|               | Select image Choose File UMT_8153.JPG | Upload |

5- Now select the percentage of the image you want to keep. You can select the image format too in the provided options. Click **Process Image** to proceed.

| Crop and Resize Images Online |                                                                                            |            |                         |                      |  |
|-------------------------------|--------------------------------------------------------------------------------------------|------------|-------------------------|----------------------|--|
|                               |                                                                                            | 2          |                         |                      |  |
| Crop image                    | 25% of Original                                                                            | -1         | Original size 900 x 600 | New size 225 x 150 😧 |  |
| Rotate Options                | Keep original size<br>25% of Original<br>50% of Original<br>75% of Original<br>Custom size |            |                         |                      |  |
|                               | 2 Image                                                                                    | Format JPG | Process Image           | 3                    |  |
|                               |                                                                                            |            | Start over              |                      |  |
|                               | ۲.                                                                                         | y Tweet    | G+1 302 <i>Pinit</i>    | 🚯 12К                |  |

### Step by Step Guide for Resizing & Compressing image

6- Next, Right click on the resized image and select **Save image as...** Now you have successfully resized the image.

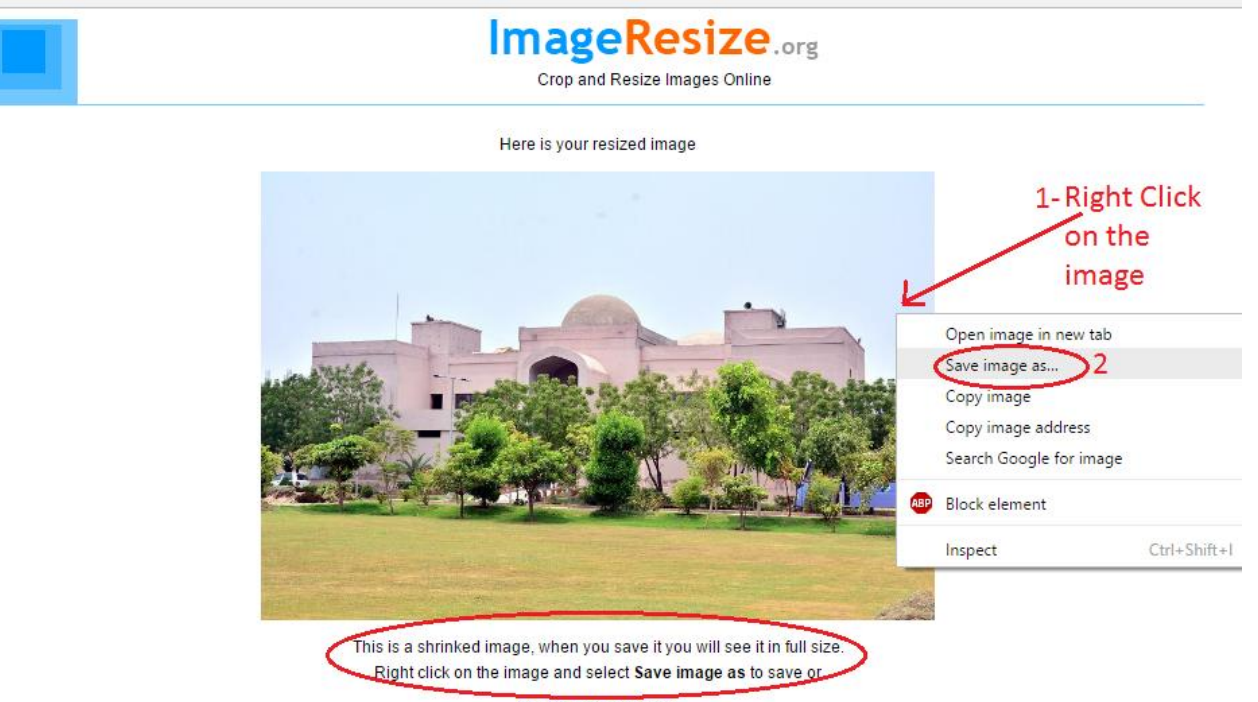

Resize another image